## Orders of Protection Best Practices Guide for Entry into FullCourt

#### Open the case in FullCourt

1. Civil Entry  $\rightarrow$  Order of Protection  $\rightarrow$  Zero Dollars  $\rightarrow$ New Case

| )) Civil Filing                      |          |               |               |              |           |              |                        |             | <                   |          |            |
|--------------------------------------|----------|---------------|---------------|--------------|-----------|--------------|------------------------|-------------|---------------------|----------|------------|
| Position to:                         |          |               |               |              |           |              |                        |             |                     |          |            |
|                                      |          |               | Amount        | Exceptio     | n         |              |                        |             |                     |          |            |
| Civil Infraction                     |          | 0.00          | .00           | [NONE]       |           |              | -                      |             |                     |          |            |
| Default                              |          | 0.00          | .00           | [NONE]       |           |              | -                      | ]           |                     |          |            |
| Judgment                             |          | 10.00         | .00           | [NONE]       |           |              | •                      | ]           |                     |          |            |
| Order of Protection                  |          | 0.00          | .00           |              |           |              | -                      | ]           |                     |          |            |
|                                      |          | Total:        | 0.00          |              |           |              |                        |             |                     |          |            |
| C Existing case                      | New case |               |               |              |           |              |                        |             |                     |          |            |
| Case: CV-0000-0                      | 000000-  |               |               |              | Civil Fil | ling         |                        |             |                     |          | $\times$   |
| Litigant:<br>Received of:<br>Method: | Cash     | - [ N         | 1anual receiț | ▼<br>▼<br>ot | ?         | Create ne    | w case fro             | om the fili | ng fe<br><u>l</u> o | es selec | teb above? |
| Amount receipted:                    | .00      | <u> </u> ₩_ P | rint receipt  |              |           |              |                        |             |                     |          |            |
|                                      |          |               |               |              | Amo       | unt tendered | :                      | .00         |                     |          |            |
|                                      |          |               |               |              | Char      | nge due:     |                        | 0.00        |                     |          |            |
|                                      |          |               |               |              | P         | rocess       | C <u>a</u> se <u>C</u> | lose        |                     |          |            |

| Case Number   | Assignment |
|---------------|------------|
|               |            |
|               |            |
|               |            |
| Case type:    |            |
| Casa subtuna: |            |
| Cuse subtype. |            |
|               |            |
|               |            |
|               |            |

2. Enter Parties – Information entered here is important for merging to the TOP document
 a. Petitioner – → Include sex and date of birth in party window

| )) Civil Plaintiff Entry |                  |            |         |         |                           | ×                |
|--------------------------|------------------|------------|---------|---------|---------------------------|------------------|
| CV-2009-0000022-OP       |                  |            |         |         | Plaintiff 1 of            | 1                |
| Name C SSN C Company     | 🔿 Name/SSN/Compa | ny 🔲 Exact | Name    |         |                           |                  |
| Name: Last/SSN/Company:  |                  | First:     |         | Middle: |                           | <u>R</u> etrieve |
| Name                     | DOB :            | SSN        | Address |         |                           |                  |
|                          |                  |            |         |         |                           |                  |
|                          |                  |            |         |         |                           |                  |
|                          |                  |            |         |         |                           |                  |
|                          |                  |            |         |         |                           |                  |
|                          |                  |            |         |         |                           |                  |
|                          |                  |            |         |         |                           |                  |
|                          |                  |            |         |         |                           |                  |
|                          |                  |            |         |         |                           |                  |
|                          |                  |            |         |         |                           |                  |
|                          |                  |            |         |         |                           |                  |
|                          |                  |            |         |         |                           |                  |
|                          |                  |            |         |         |                           |                  |
|                          |                  |            |         |         |                           |                  |
|                          |                  |            |         |         |                           |                  |
|                          |                  |            |         |         |                           |                  |
|                          |                  |            |         |         |                           |                  |
|                          |                  |            |         |         |                           |                  |
|                          |                  |            |         |         |                           |                  |
|                          |                  |            |         |         |                           |                  |
|                          |                  |            |         |         |                           |                  |
|                          |                  |            |         | Reset   | <u>C</u> lose <u>H</u> el | q                |

b. Respondent – → Include sex and date of birth in party window 
 → Include all known descriptions such as weight, height, eye and hair color, race and body marks

|                         |                        |          |                                          | _ |
|-------------------------|------------------------|----------|------------------------------------------|---|
| 🔰 Civil Defendant Entry |                        |          |                                          | × |
| CV-2009-0000022-OP      |                        |          | Defendant 1 of 1                         |   |
| Search by               |                        |          |                                          |   |
|                         | C Name/SSN/Company   E | act Name |                                          |   |
| Name: Last/SSN/Company: | Firs                   | t:       | Middle:                                  |   |
| Name                    | DOB SSN                | Address  |                                          | - |
|                         |                        |          |                                          |   |
|                         |                        |          |                                          |   |
|                         |                        |          |                                          |   |
|                         |                        |          |                                          |   |
|                         |                        |          |                                          |   |
|                         |                        |          |                                          |   |
|                         |                        |          |                                          |   |
|                         |                        |          |                                          |   |
|                         |                        |          |                                          |   |
|                         |                        |          |                                          |   |
|                         |                        |          |                                          |   |
|                         |                        |          |                                          |   |
|                         |                        |          |                                          |   |
|                         |                        |          |                                          |   |
|                         |                        |          |                                          |   |
|                         |                        |          |                                          |   |
|                         |                        |          |                                          |   |
|                         |                        |          |                                          |   |
|                         |                        |          |                                          |   |
|                         |                        |          |                                          |   |
|                         |                        |          |                                          |   |
| 1                       |                        |          |                                          |   |
|                         |                        |          |                                          |   |
|                         |                        |          |                                          |   |
|                         |                        |          |                                          |   |
|                         |                        |          |                                          |   |
|                         |                        |          | Rese <u>t</u> <u>C</u> lose <u>H</u> elp |   |
|                         |                        |          |                                          |   |

NOTE: To complete entering parties on the case you must get out of the civil filings window AND it <u>is not necessary</u> to process a \$0.00 receipt!

c. Click on Case Button and Answer No to Continue with the Filing Process

| )) Civil Filing      |            |        |              |           |           |                    |                 | 3                                        |
|----------------------|------------|--------|--------------|-----------|-----------|--------------------|-----------------|------------------------------------------|
| Position to:         |            |        |              |           |           |                    |                 |                                          |
|                      |            | _      | Amount       | Exception |           |                    |                 |                                          |
| Civil Infraction     |            | 0.00   | .00          | [NONE]    |           |                    | <b>•</b>        |                                          |
| Default              |            | 0.00   | .00          | [NONE]    |           |                    | •               |                                          |
| Judgment             |            | 10.00  | .00          | [NONE]    |           |                    | <b>•</b>        |                                          |
| Order of Protection  |            | 0.00   | .00          |           |           |                    |                 |                                          |
|                      |            | Total: | 0.00         |           |           |                    |                 |                                          |
| Existing case        | C New case |        |              |           |           |                    |                 |                                          |
| Case: CV-2009-0      | 000022-OP  |        |              |           | no        | plaintiff vs.      | no defendant    |                                          |
|                      |            |        |              |           |           | Civil Fili         | ing             | $\mathbf{X}$                             |
| Litigant:            | [NONE]     |        |              | •         |           |                    | The current fi  | ing process has not been completed       |
| Received of:         |            | _      |              | •         |           | $\bigtriangledown$ | for case CV-2   | 009-0000022-OP.                          |
| Method:              | Cash       | • 🗌 Ma | anual receip | ot        |           |                    | Do you want l   | to continue with the filing process now? |
| Arrana tara atata di |            | 🗹 Pri  | int receipt  |           |           |                    | (               |                                          |
| Amount receipted:    | .00        |        |              |           |           |                    | <u> </u>        |                                          |
|                      |            |        |              |           | Amount te | endered:           | .00             |                                          |
|                      |            |        |              |           | Change d  | ue:                | 0.00            |                                          |
|                      |            |        |              |           |           |                    |                 |                                          |
|                      |            |        |              |           |           | - +                | y               |                                          |
|                      |            |        |              |           | Proces    | ss C <u>a</u> se   | e <u>C</u> lose |                                          |

- d. **Subject** (on Subject tab click **NEW** to add new subject party)
  - i. Child full name -- → sex, date of birth ←
  - ii. Family members -- → sex, date of birth ←

| Lange frank in a state have a state of the                                        |                   | 0 Reminders                                  |
|-----------------------------------------------------------------------------------|-------------------|----------------------------------------------|
| 1 Plaintiff 1 Defendant 3 Subjects 1 Other Party Ledger                           |                   | 2 R <u>O</u> A's                             |
| su Su                                                                             | ibject 1 of 3 🛛 🔥 | Status History                               |
| 🔐 Mader, Girl 🛛 👕                                                                 |                   | 0 Witnesses                                  |
| Attorney: [none]                                                                  |                   |                                              |
| Money due date: 00/00/0000                                                        | =                 |                                              |
| Extension date: 00/00/0000                                                        |                   |                                              |
|                                                                                   |                   | Litigant Options                             |
| Comment: Send notices: 🔽                                                          |                   | 0 Attorneys (Alt K)                          |
|                                                                                   |                   | 0 <u>B</u> ench Warrants                     |
|                                                                                   |                   | 0 Bonds (Alt <u>Q</u> )                      |
|                                                                                   |                   | Garnishments                                 |
|                                                                                   |                   | 0 Orders                                     |
|                                                                                   |                   | P <u>a</u> rty                               |
|                                                                                   |                   | 1 Document Service                           |
|                                                                                   |                   | 0 Supervisions                               |
| Created by: SLIPPORT on 09/2/2009 11:17 AM Lindsted by: SLIPPORT on 09/2/2009 11: | 17 AM             | 0 Time Limits                                |
|                                                                                   |                   | 0 Trusts                                     |
|                                                                                   |                   | Costs                                        |
|                                                                                   |                   | No costs assessed                            |
|                                                                                   | ✓                 |                                              |
| Label Print CaseMail Change Case Type Images                                      |                   | ew <u>S</u> ave <u>D</u> elete <u>C</u> lose |

e. Other Parties (on Other Parties tab click NEW to add new other parties)

- i. Other parties who are threatened but are not family members (e.g. neighbors or childcare providers)
- ii. → Include full name, sex, date of birth ←

| a Picture In Provide Land to the Addition Party Inc.                                     | 0 Reminders                                  |
|------------------------------------------------------------------------------------------|----------------------------------------------|
| 1 Plaintiff   1 Defendant   3 Subjects   Other Party   Ledger                            | 2 R <u>O</u> A's                             |
| Other Party 1 of 1                                                                       | Status History                               |
| 👕 Best Daycare Ever,                                                                     | 0 Witnesses                                  |
| Attorney: [none]                                                                         |                                              |
| Money due date: 00/00/0000                                                               |                                              |
| Extension date: 00/00/0000                                                               | -Litigant Options                            |
| Comment: Send notices: 🔽                                                                 | 0 Attorneys (Alt <u>K</u> )                  |
|                                                                                          | 0 <u>B</u> ench Warrants                     |
|                                                                                          | 0 Bonds (Alt <u>Q</u> )                      |
| Country altimate II. Third and a shirliff II. In terms to day II.                        | Garnishments                                 |
| Counter claimant:                                                                        | 0 Orders                                     |
| Counter detendant. ] Third party detendant. ] Non party.                                 | P <u>a</u> rty                               |
| Cross datantani. Anique quriee:                                                          | 1 Document Service                           |
| cross derendania. F Annicus currae. F Surviving spouse. F                                | 0 Supervisions                               |
|                                                                                          | 0 Time Limits                                |
| Party type: Journal entry required Journal entry date: 00/00/0000                        | 0 Trusts                                     |
| Created by: SLIPPORT on 09/22/2009 11:18 AM Lindated by: SLIPPORT on 09/22/2009 11:18 AM | Costs                                        |
|                                                                                          | No costs assessed                            |
|                                                                                          |                                              |
| Label Print CaseMail Change Case Type Images                                             | ew <u>S</u> ave <u>D</u> elete <u>C</u> lose |

| )) Civil Case Hearings |                             |                |  |  |  |
|------------------------|-----------------------------|----------------|--|--|--|
| CV-2009-000002         | ?1-OP                       | 1 Hearing      |  |  |  |
| Terraria a Turana      | Order of Brokesting         |                |  |  |  |
| jes Hearing Type:      | order of Protection         |                |  |  |  |
| Start Date/Time:       | 10/20/2009 10:00 AM         | Hearing 1 of 1 |  |  |  |
| End Date/Time:         | 10/20/2009 10:00 AM         | Jury:          |  |  |  |
| Judge:                 | Luth, Nancy                 | <b>•</b>       |  |  |  |
|                        |                             |                |  |  |  |
| Courtroom:             | <b>_</b>                    |                |  |  |  |
| Comment:               |                             |                |  |  |  |
|                        |                             |                |  |  |  |
| Result:                |                             |                |  |  |  |
| Created by: SLIPE      | 0.000 00 10/01/2009 10:36 A |                |  |  |  |
| Undeted by: SUP        | 00RT on 10/01/2000 10:36 /  | LM             |  |  |  |
| Opuated by, SOPI       | FORT OIT 10/01/2003 10:30 A | 5191           |  |  |  |
|                        |                             |                |  |  |  |
|                        |                             |                |  |  |  |
|                        |                             |                |  |  |  |
|                        |                             |                |  |  |  |
|                        |                             | N              |  |  |  |
|                        |                             | 5              |  |  |  |
|                        |                             | . 0            |  |  |  |

4. → Enter the Civil Order *on Petitioner* ←

|                                                                                       | o kerninders             |
|---------------------------------------------------------------------------------------|--------------------------|
| Plaintun 1 Defendant 3 Subjects 1 Other Party Ledger                                  | 22 R <u>O</u> A's        |
| Plaintiff 1 of 1                                                                      | Status History           |
| 🐨 Mader, Lisa                                                                         | 0 Witnesses              |
| Attorney: Charlton, Craig D.                                                          |                          |
| Money due date: 00/00/0000                                                            |                          |
| Extension date: 00/00/0000                                                            | Litigant Options         |
| Send notices: 🔽                                                                       | 1 Attorney (Alt K)       |
| Comment:                                                                              | 0 <u>B</u> ench Warrants |
|                                                                                       | 0 Bonds (Alt <u>Q</u> )  |
|                                                                                       | 0 Garnishments           |
|                                                                                       | 1 Order                  |
| Counter claimant: Third party plaintiff: Interpleador:                                | P <u>a</u> rty           |
| Counter defendant: 🔲 Third party defendant: 🔲 Non party:                              | 1 Document Service       |
| Cross claimant: 🔲 Intervenor: 🔲 Other party:                                          | 0 Supervisions           |
| Cross defendant: 🔲 Amicus curiae: 🗌 Amount claimed: .00                               | 0 Time Limits            |
| Created by: SUPPORT on 09/22/2009 11:14 AM Updated by: SUPPORT on 09/22/2009 11:14 AM | 0 Trusts                 |
|                                                                                       | Costs                    |
|                                                                                       | No costs assessed        |
|                                                                                       |                          |

- 5. 5. → Enter Civil Order Information ←
  a. Disposition Granted
  b. Disposition date

  - c. Comments
  - d. Issued date
  - e. Expiration date (20 days)

| -2009-0000021-OP               |              |                                       |            | Mader, Lisa                 |
|--------------------------------|--------------|---------------------------------------|------------|-----------------------------|
| nse is Pending                 |              |                                       |            |                             |
| Order type:                    | Temporary Or | der of Protection                     | -          | Order 1 of 1                |
| Disposition:                   | Granted      | <ul> <li>Disposition date:</li> </ul> | 10/01/2009 |                             |
| Comment/<br>protected parties: |              |                                       |            |                             |
| Issued:                        | 10/01/2009   | Expiration days: 20                   | ) 🔻        | Expiration date: 10/21/2009 |
| Status date:                   | 00/00/0000   | Serving agency: [N                    | lone]      | ·                           |
| Status:                        | Outstanding  | •                                     |            |                             |

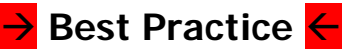

#### Create the Temporary Order of Protection Document Remember: Civil Order and Hearing must be entered before creating document

6. Docs (F7) from within case  $\rightarrow$  TOP Temporary Order of Protection 2009

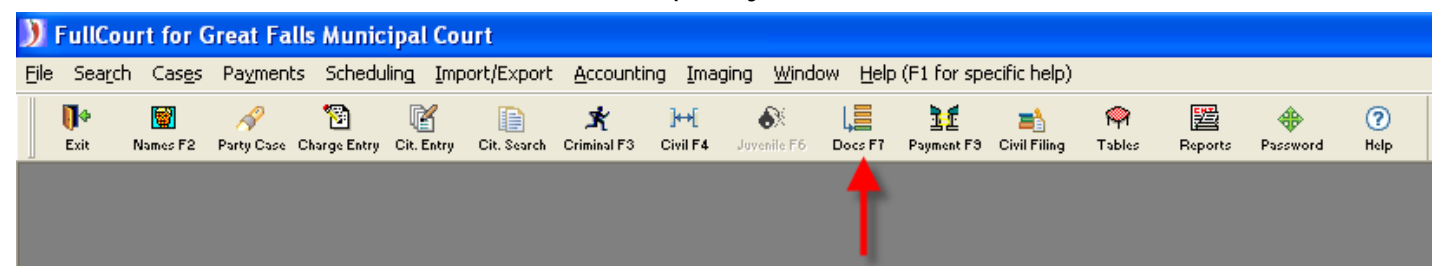

| )) Civil Case Documents                     |   |
|---------------------------------------------|---|
| Case Type:                                  |   |
| Case #: CV-2009-0000021-OP                  |   |
| Document: TOP Temporary Order of Protection | - |
|                                             |   |
|                                             |   |
|                                             |   |
| Print Close                                 |   |
| <b>↑</b>                                    |   |
|                                             |   |
|                                             |   |
|                                             |   |

a. On the Select Litigant screen, **> Select the <u>Plaintiff</u> <** 

|     |       | 1.111                                                                  |                                                                                                  |
|-----|-------|------------------------------------------------------------------------|--------------------------------------------------------------------------------------------------|
| Sei | ect a | Litigant                                                               |                                                                                                  |
|     | TÎ P  | Defendant<br>Other Party<br>Plaintiff<br>Subject<br>Subject<br>Subject | Dude, Scarey<br>Best Daycare Ever,<br>Mader, Lisa<br>Mader, Girl<br>Mader, Boy<br>Poppe, Grandma |
|     |       |                                                                        | QK Cancel Help                                                                                   |

b. If the Select a hearing window appears, → Select the Order of Protection Hearing ←

| Se | lect a Hearing |                                                    |                                 |                 |                                   |  |
|----|----------------|----------------------------------------------------|---------------------------------|-----------------|-----------------------------------|--|
|    | Courtroom      | Time<br>10/20/2009 10:00 AM<br>11/12/2009 10:00 AM | Type<br>Order of P<br>Video Con | Protection      | Judge<br>Nancy Luth<br>Nancy Luth |  |
|    |                |                                                    | <u>o</u> ĸ                      | C <u>a</u> ncel | Help                              |  |

c. Enter in the appropriate Law Enforcement Agency and click OK

| TOP Temporary Order of Protection                                   | n          |        | X |
|---------------------------------------------------------------------|------------|--------|---|
| The document needs information!<br>Enter law enforcement agencies : |            |        |   |
| Cascade County Sheriff's Departmen                                  | t          |        |   |
|                                                                     | <u>o</u> k | Cancel |   |

- d. Once the document opens, click all appropriate X's
- e. Fill in all appropriate grey fields
- f. Print the Order for Judge's signature and submit copies for service

### Best Practice Record the Document Service and Return

7. → Enter Document Service – *Petitioner* ←

| 1 Plaintiff 1 Defendant 3 Subjects 1 Other Party Ledger                               | 0 Reminders<br>22 R <u>O</u> A's |
|---------------------------------------------------------------------------------------|----------------------------------|
| Plaintiff 1 of 1                                                                      | Status History                   |
| 👕 Mader, Lisa                                                                         | 0 Witnesses                      |
| Attorney: Charlton, Craig D.                                                          |                                  |
| Money due date: 00/00/0000                                                            |                                  |
| Extension date: 00/00/0000                                                            | -Litigant Options                |
| Send notices: 🔽                                                                       | 1 Attorney (Alt K)               |
| Comment:                                                                              | 0 <u>B</u> ench Warrants         |
|                                                                                       | 0 Bonds (Alt <u>Q</u> )          |
|                                                                                       | 0 Garnishments                   |
|                                                                                       | 1 Order                          |
| Counter claimant: Third party plaintiff: The Interpleador:                            | P <u>a</u> rty                   |
| Counter defendant: 🔲 Third party defendant: 🔲 Non party:                              | 0 Document Service               |
| Cross claimant: 🔲 Intervenor: 🔲 Other party:                                          | 0 Supervisions                   |
| Cross defendant: 🔲 Amicus curiae: 🗌 Amount claimed:                                   | 0 Time Limits                    |
| Created by: SUPPORT on 09/22/2009 11:14 AM Updated by: SUPPORT on 09/22/2009 11:14 AM | 0 Trusts                         |
|                                                                                       | Costs                            |
|                                                                                       | No costs assessed                |
|                                                                                       |                                  |

- a. Enter Document type
- b. Issue date
- c. Serviced by: Authorized Agent Assigned to: Select appropriate agency
- d. Status is Outstanding
- e.  $\rightarrow$  Save to Parties  $\leftarrow$

|   | CV-2009-0000<br>Case is Pend                                                   | 021-OP<br>ding                                                              |                                                       |                                | Li       | sa Mader                                                                 |                                                            |                                 |              |
|---|--------------------------------------------------------------------------------|-----------------------------------------------------------------------------|-------------------------------------------------------|--------------------------------|----------|--------------------------------------------------------------------------|------------------------------------------------------------|---------------------------------|--------------|
| ſ | Document type<br>Issue date:<br>Appearance d<br>Expiration date<br>Service by: | e: Ter<br>10/0<br>late: 00/0<br>e: 10/2<br>1st class<br>Persona<br>Authoriz | nporary<br>1/2009<br>0/0000 00<br>1/2009<br>mail post | Order of<br>D:00 AM<br>age ppd | •        | Assigned to:<br>Status Date:<br>Status:<br>Service Fee:<br>Service Date: | Do<br>Authorized<br>00/00/0000<br>Outstandin<br>00/00/0000 | cument Se<br>, Agent<br>g<br>00 | rvice 1 of 1 |
|   |                                                                                | Other                                                                       |                                                       |                                | <u> </u> |                                                                          |                                                            |                                 |              |
|   |                                                                                |                                                                             |                                                       |                                |          |                                                                          |                                                            |                                 |              |
|   |                                                                                |                                                                             |                                                       |                                |          |                                                                          |                                                            |                                 |              |
|   |                                                                                |                                                                             |                                                       |                                |          |                                                                          |                                                            |                                 |              |

- f. Click OK to Register of Action for Plaintiff
   g. → Click on *Defendant Only* ← (This will copy the same document services created for the plaintiff to the defendant)
- h. Click Copy

| С | opy Documen                                                                                | t to Parties  | × |  |  |  |  |
|---|--------------------------------------------------------------------------------------------|---------------|---|--|--|--|--|
|   | Copy Documents to the following litigants:<br>Document Type: Temporary Order of Protection |               |   |  |  |  |  |
|   | Type Litigant Nerve                                                                        |               |   |  |  |  |  |
|   | Defendant Scareu Dude                                                                      |               |   |  |  |  |  |
|   | Other Best Daveste Fuer                                                                    |               |   |  |  |  |  |
|   | Subject                                                                                    | Girl Mader    |   |  |  |  |  |
|   | Subject                                                                                    | Boy Mader     |   |  |  |  |  |
|   | Subject                                                                                    | Grandma Poppe |   |  |  |  |  |
|   | _                                                                                          |               |   |  |  |  |  |
|   |                                                                                            |               |   |  |  |  |  |
|   |                                                                                            |               |   |  |  |  |  |
|   |                                                                                            |               |   |  |  |  |  |
|   |                                                                                            |               |   |  |  |  |  |
|   |                                                                                            |               |   |  |  |  |  |
|   |                                                                                            |               |   |  |  |  |  |
|   |                                                                                            |               |   |  |  |  |  |
|   |                                                                                            |               |   |  |  |  |  |
|   |                                                                                            |               |   |  |  |  |  |
|   |                                                                                            |               |   |  |  |  |  |
|   |                                                                                            |               |   |  |  |  |  |
|   | L                                                                                          |               |   |  |  |  |  |
|   | Select <u>A</u> ll                                                                         | Copy Cancel   |   |  |  |  |  |

i. Click OK to the Register of Action for Defendant

| J | Automatic                                                                                                    | Register of | f Actions             | × |  |  |  |
|---|----------------------------------------------------------------------------------------------------|-------------|-----------------------|---|--|--|--|
|   | CV-2009-0000021-OP                                                                                                    |             |                       |   |  |  |  |
|   | ROA date:                                                                                                    | 10/01/2009  | Code: DOCISS          |   |  |  |  |
|   | Text: Temporary Order of Protection: Document<br>Issued: on 10/01/2009 for Scarey Dude; Assigned<br>to Authorized, Agent. Service Fee of \$0.00 |             |                       |   |  |  |  |
|   | Judge:                                                                                                    | Luth, Nancy | /                     |   |  |  |  |
|   |                                                                                                    | Document    | t sealed 🔲 Roa sealed |   |  |  |  |
|   | Microfilm nu                                                                                                    | mber:       |                       |   |  |  |  |
|   |                                                                                                    |             |                       |   |  |  |  |
|   |                                                                                                    |             | OK Cancel Help        | , |  |  |  |

# → Best Practice ← Recording Returned Document Service

8. Record return of service in Document Service window for **BOTH Petitioner & Respondent** 

| y | Document Service                      | 9                            |                 |                            |          |
|---|---------------------------------------|------------------------------|-----------------|----------------------------|----------|
|   | CV-2009-0000021-OP<br>Case is Pending |                              | Lisa Mader      |                            |          |
|   | Document type:                        | Temporary Order of           | •               | Document Servic            | e 1 of 1 |
|   | Issue date:                           | 10/01/2009                   | Assigned to:    | Authorized, Agent          | •        |
|   | Appearance da                         | te: 00/00/0000 00:00 AM      |                 | 10/01/2009                 | _        |
|   | Expiration date:                      | 10/21/2009                   | Status:         | Served -                   | _        |
|   | Service by:                           |                              | Service Fee:    | .00                        |          |
|   |                                       | ist class mail postage ppd 3 | Service Date:   | 10/01/2009                 | _        |
|   |                                       | Personal (                   | Comment:        |                            |          |
|   |                                       |                              | Served: 10/0    | 1/2009 at 9:15 a.m. 🔫—     |          |
|   | · · · ·                               | Authorized agent             | •               |                            |          |
|   |                                       | Other (                      |                 |                            |          |
|   | [                                     |                              |                 |                            | ×        |
|   | Created by: SUPPO                     | RT on 10/01/2009 09:42 AM    | Updated by: SI  | UPPORT on 10/01/2009 09:58 | AM       |
|   |                                       |                              |                 |                            |          |
|   |                                       |                              |                 |                            |          |
|   |                                       |                              |                 |                            |          |
|   |                                       |                              |                 |                            |          |
|   |                                       |                              |                 |                            |          |
|   |                                       |                              |                 |                            |          |
|   |                                       |                              |                 |                            |          |
|   |                                       |                              |                 |                            |          |
|   |                                       |                              |                 |                            |          |
|   |                                       |                              |                 |                            |          |
|   |                                       |                              |                 |                            |          |
|   |                                       |                              |                 |                            |          |
|   | Nowast First                          |                              | Cours To Bortis | New Cours                  |          |
|   |                                       |                              | Save to Parties |                            |          |

- a. Status Date and Status
- b. Service Date and Time (NOTE: because FullCourt does not have a spot to record service time the recommendation is to → also record the service date AND time in the comments window
- c. Click Save
- d. Click OK on Register of Action

| )                                       | Automatic Register of Actions                                                                                                    |             |                      |        |   |  |  |
|-----------------------------------------|----------------------------------------------------------------------------------------------------|-------------|----------------------|--------|---|--|--|
|                                         | CV-2009-0000021-OP                                                                                                    |             |                      |        |   |  |  |
|                                         | ROA date:                                                                                                    | 10/01/2009  | Code:                | DOCSER |   |  |  |
|                                         | Text: Temporary Order of Protection: Document<br>Served: to Lisa Mader on 10/01/2009; Assigned to<br>Authorized, Agent. Service Fee of \$0.00. |             |                      |        |   |  |  |
|                                         | Judge:                                                                                                    | Luth, Nancy | ,                    | •      | [ |  |  |
|                                         |                                                                                                    | Document    | t sealed 🔲 Roa seale | d      |   |  |  |
|                                         | Microfilm nur                                                                                                    | nber:       |                      |        |   |  |  |
|                                         |                                                                                                    |             |                      |        |   |  |  |
| <u>O</u> K C <u>a</u> ncel <u>H</u> elp |                                                                                                    |             |                      |        |   |  |  |

9. 🔁 Repeat Document Return of Service steps for Respondent. 🗲

10. Record return of service in Civil Order window - Petitioner

| 🔰 Civil Orders     |                                                                 |              |
|--------------------|-----------------------------------------------------------------|--------------|
|                    |                                                                 |              |
| CV-2009-0000021-OP | Made                                                            | er, Lisa     |
| Case is Pending    |                                                                 |              |
| Order type:        | Temporary Order of Protection    Orde                           | er 1 of 1    |
| Disposition:       | Granted   Disposition date: 09/22/2009                          |              |
| Comment/           | Served: 10/01/2009 at 9:15 a.m.                                 | ~            |
| protected parties: | -                                                               |              |
|                    |                                                                 |              |
|                    |                                                                 | <u> </u>     |
| Issued:            | 09/22/2009 Expiration days: 20  Expiration date: 10/            | 12/2009      |
| Status date:       | 10/01/2009 Serving agency: Cascade County Sheriff's Office      | ;e - ( 💌     |
| Status:            | Served                                                          |              |
|                    |                                                                 |              |
| Created by: SUPPOR | Fon 09/22/2009 11:19 AM Updated by: SUPPORT on 09/30/2009 04:27 | PM           |
|                    |                                                                 |              |
|                    |                                                                 |              |
|                    |                                                                 |              |
|                    |                                                                 |              |
|                    |                                                                 |              |
|                    |                                                                 |              |
|                    |                                                                 |              |
|                    |                                                                 |              |
|                    |                                                                 |              |
|                    |                                                                 |              |
|                    |                                                                 |              |
|                    |                                                                 |              |
|                    |                                                                 |              |
| Find Underlines    | <u>N</u> ew <u>S</u> ave                                        | Delete Close |
|                    |                                                                 |              |

- a. Service Date and Time (NOTE: because FullCourt does not have a spot to record service time the recommendation is to 
   → also record the service date AND time in the comments window 
   ←)
- b. Status -- Served

# **ADDITIONAL INFORMATION**

- Case Status will remain <u>**Pending**</u> for the TOP until the hearing is held for the Permanent Order of Protection (POP).
- Case Status will change to <u>Closed</u> once all of the following bulleted items have been entered on the case:
  - Hearing for Permanent Order of Protection held and order granted or dismissed
  - Copies of the POP, Confidential document sent to LEA for service and entry into NCIC
  - o POP has been recorded as a new Order, issued and served on Respondent
  - Document Service has been issued and returned on Petitioner and Respondent
  - LEA has filed the Return of Service on the Respondent to the court and it is recorded in the case.

## Best Practice Note

- Amended or Permanent Order get entered as additional civil orders on the Petitioner Tab of the case (Civil Order → New)
- Enter the NEW hearing for the amended or permanent order
- Enter the NEW document service for the amended or permanent order